## スマホによるオンライン Zoom ミーティングの参加方法 ●iPhone、iPad などの iOS 端末の場合

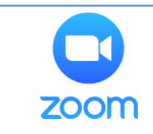

Zoom は、パソコンやスマートフォンを使って、セミナーやミーティングをオン ラインで開催するために開発されたアプリです。

- Zoom ミーティングへの接続方法は複数ありますが、今回は以下の方法を説明します。
  - 【手順①】 スマホに Zoom アプリをダウンロード
  - 【手順②】 Zoom アプリを開き、ミーティング ID・パスワードを手入力してミーティングに接続

【手順①】(方法1)、(方法2)のどちらかで、スマホに Zoom アプリをダウンロードします。

(方法1) SafariやGoogleなどの検索エンジンからZoomのホームページを検索し、そこからAppStore に飛んで Zoom アプリをダウンロードする

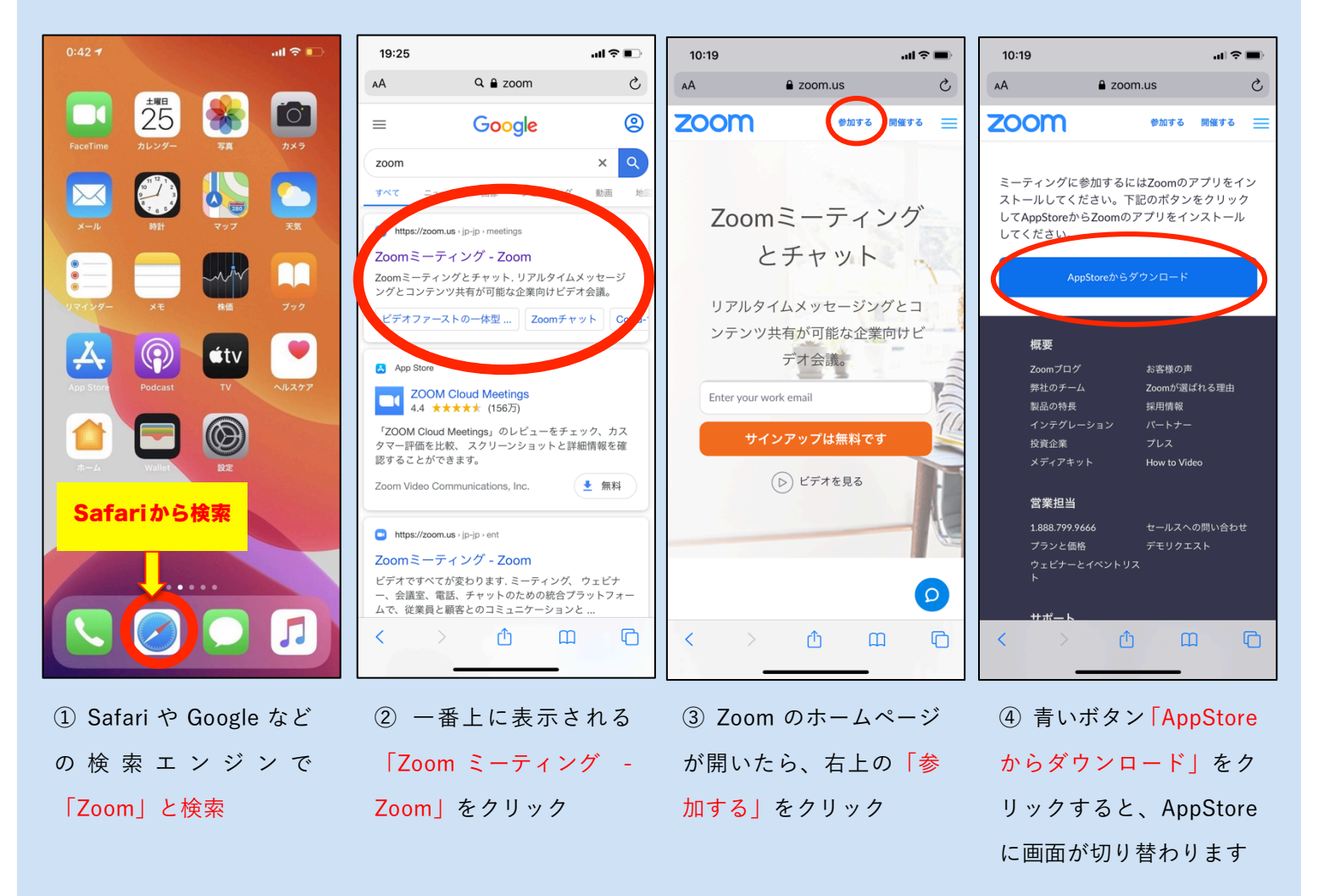

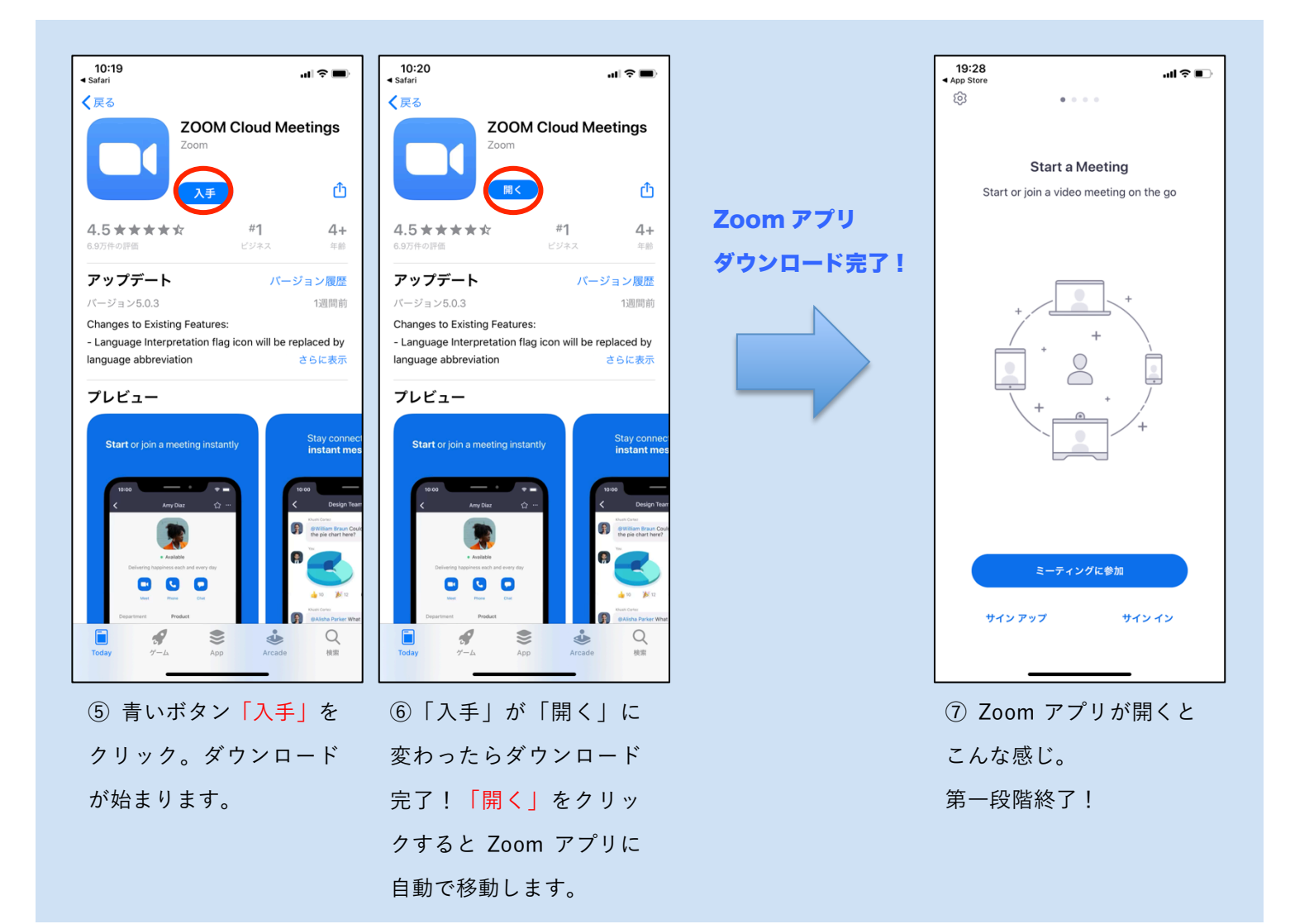

(方法2) 直接 AppStore で Zoom と検索し、アプリをダウンロードする

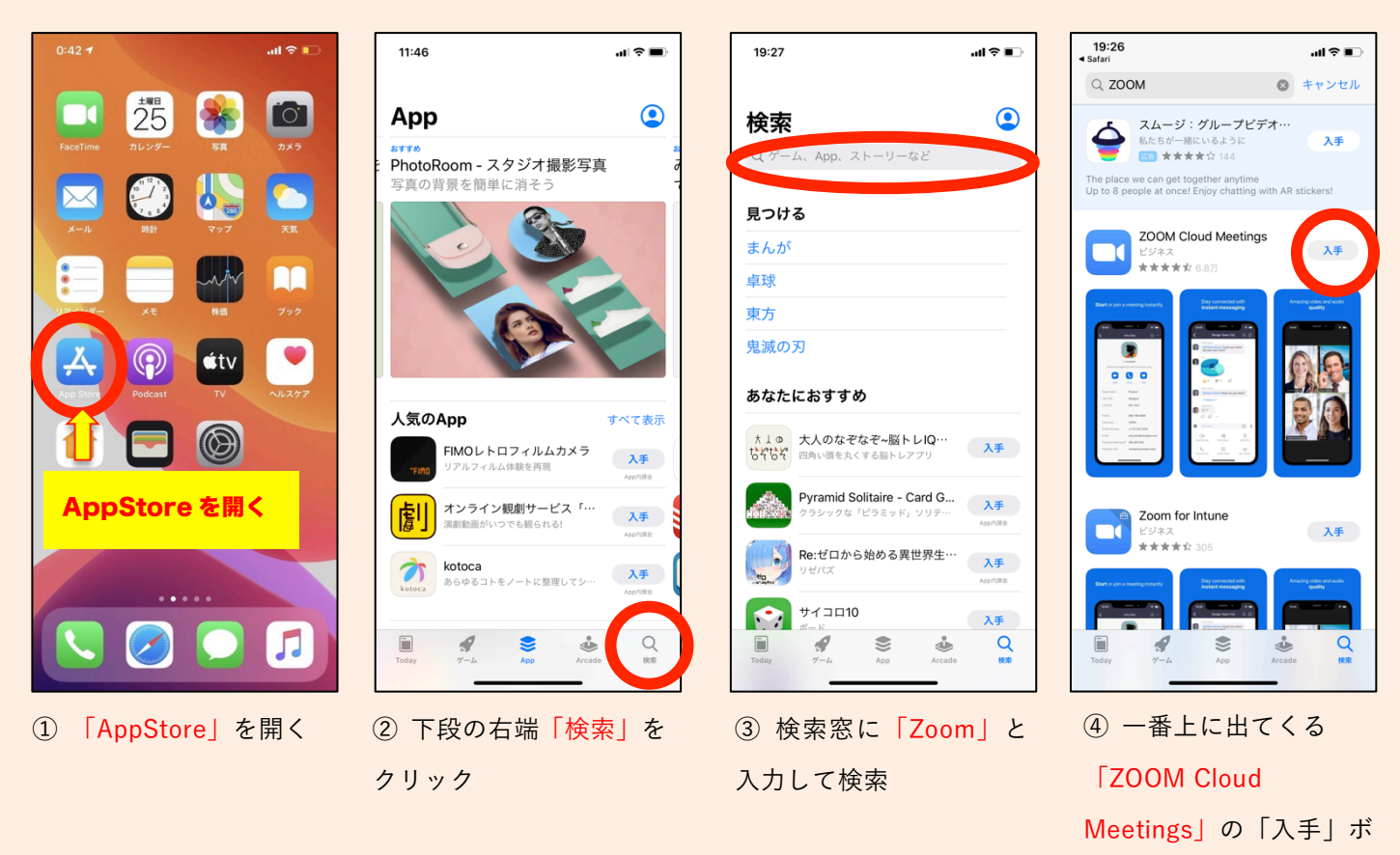

タンをクリック

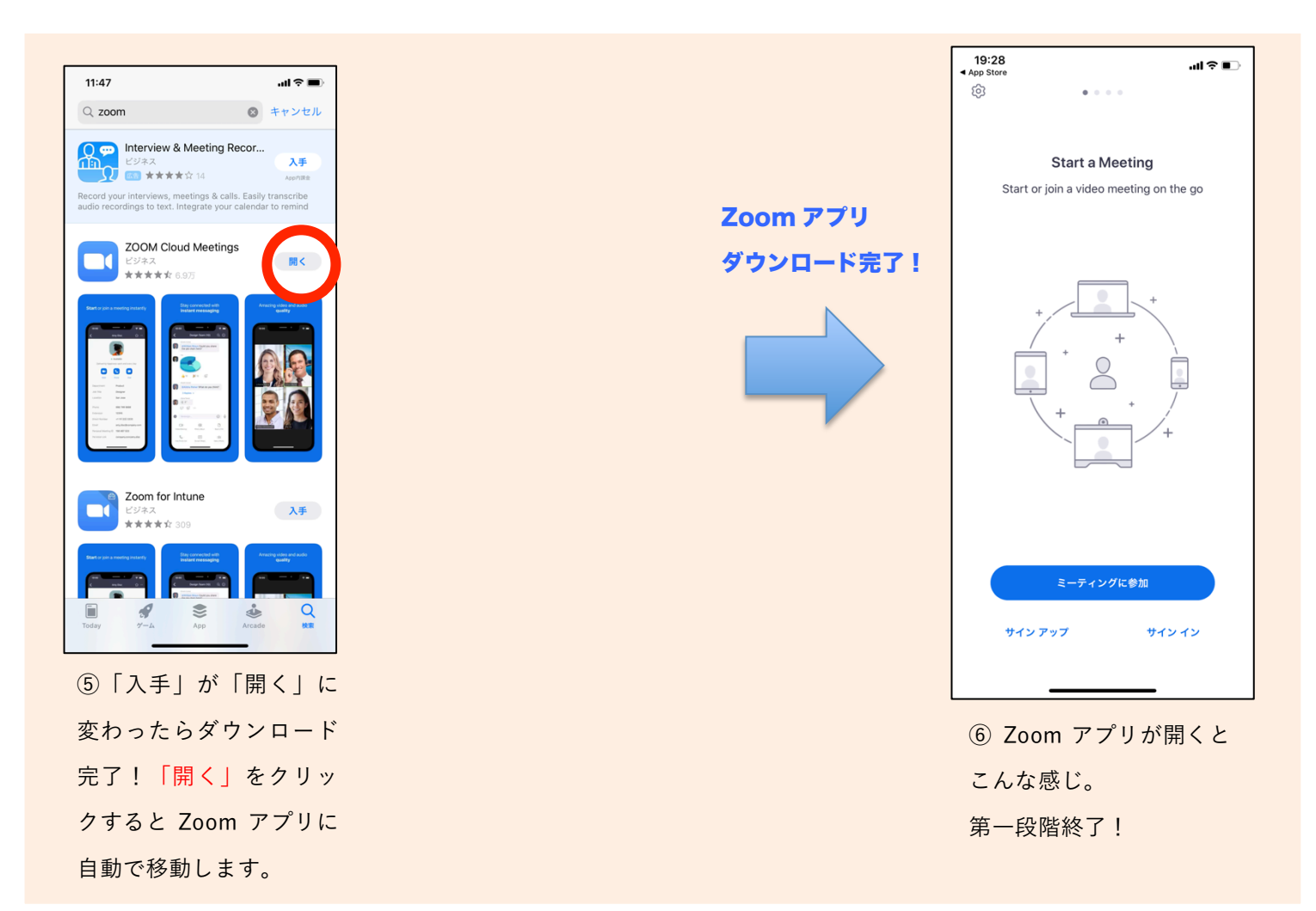

## 【手順②】 Zoom アプリを開き、ミーティング ID・パスワード手入力してミーティングに接続

| 19:28                           | .ul ≎ ∎.  | 19:29<br>◀ App Store                 | .ıl ≎ II.                | 19:29<br>◀ App Store               | al 🗢 🔲 | 19:29<br>◀ App Store         | .ul \$ ■      |
|---------------------------------|-----------|--------------------------------------|--------------------------|------------------------------------|--------|------------------------------|---------------|
| <b>ف</b> • • • •                |           | キャンセル ミーティングに                        | 参加                       | \$                                 |        | グリーンパ                        | (レー年次総会 退出    |
|                                 |           | 892 0460 4339                        | 8                        |                                    |        | このミーティングをホス                  | トが開始するまで待機して  |
| Start a Meeting                 |           | 会議室名で参加                              | מל                       | Start a Meeting                    |        |                              |               |
| Start or join a video meeting o | on the go | 砂田 莉紗のiPh                            | one                      | Start or join a video meeting on t | ne go  | ミーティング ID                    | 892 0460 4339 |
|                                 |           | 参加                                   |                          | ミーティング パスワードを入力して<br>ください          |        | 時刻                           | 7:00 午後 日本標準時 |
|                                 |           | 招待リンクを受け取っている場合は、その<br>てミーティングに参加します | リンクをもう一度タップし             | パスワード                              |        | 日付                           | 2020-05-30    |
|                                 |           | 参加オブション オーディオに接続しない 自分のビデオをオフにする     |                          | キャンセル 続行                           |        | ホストの場合は、サインインしてこの会議を開始してください |               |
|                                 |           |                                      |                          |                                    | サインイン  |                              |               |
|                                 |           |                                      |                          | 待機しています                            |        |                              |               |
|                                 |           |                                      |                          |                                    |        |                              |               |
|                                 |           |                                      |                          |                                    |        |                              |               |
|                                 |           | 1 2                                  | 3                        |                                    |        |                              |               |
|                                 |           | ABC ABC                              | DEF                      |                                    |        |                              |               |
|                                 |           | 4 D<br>GHI JKL                       |                          |                                    |        |                              |               |
| ミーティングに参加                       |           | 7<br>PQRS TUV                        | 9<br>wxyz                | ミーティングに参加                          |        |                              |               |
| サインアップ サ                        | インイン      | 0                                    | $\langle \times \rangle$ | サイン アップ サイン                        | 12     |                              |               |
|                                 |           |                                      |                          |                                    |        |                              |               |
|                                 |           |                                      | _                        |                                    |        |                              |               |
| ① 青いボタン「                        | ミーティ      | ② 薄く「ミーラ                             | -ィング                     | ③ 「ミーティングノ                         | ペスワ    | <ol> <li>④ 一時的に</li> </ol>   | この画面が         |
| ングに参加」をク                        | リック       | ID」と書いてい                             | る欄に、                     | ード」に「0886761                       | 178」   | 表示される                        | ことがありま        |
|                                 |           | 今回の総会用I匠                             | ) [892                   | を入力し、「続行」を                         | トクリ    | すが、その                        | ままお待ちく        |
|                                 |           |                                      |                          |                                    |        |                              |               |
|                                 |           | 0460 4339」を入力し、 参                    |                          | ック                                 |        | ださい                          |               |

加」をクリック

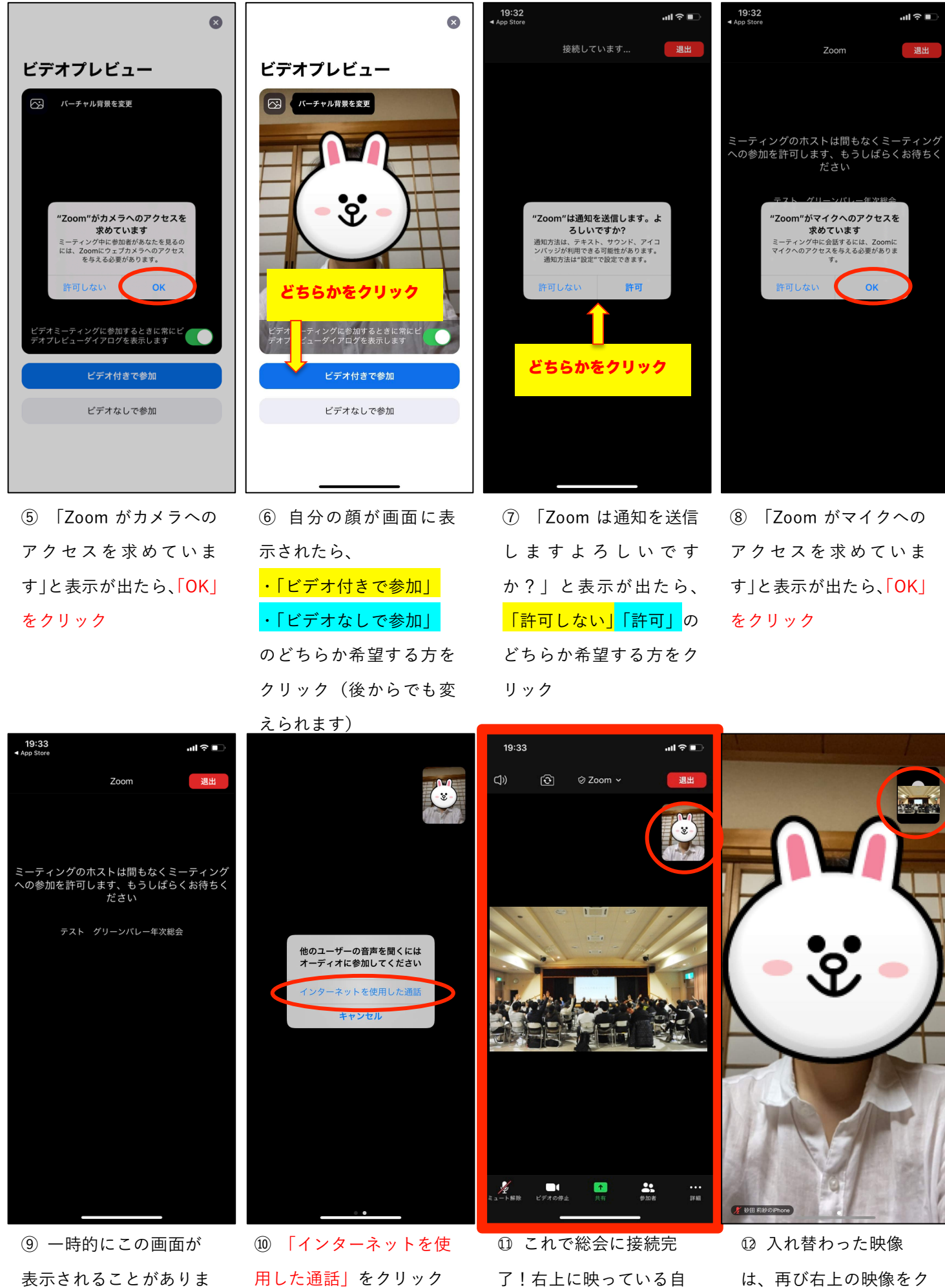

表示されることがありま すが、そのままお待ちく ださい

4 ります

分の映像をクリックする

と総会の映像と入れ替わ

リックすることで元に戻

ります

## 【Zoom 会議 接続後の注意点】

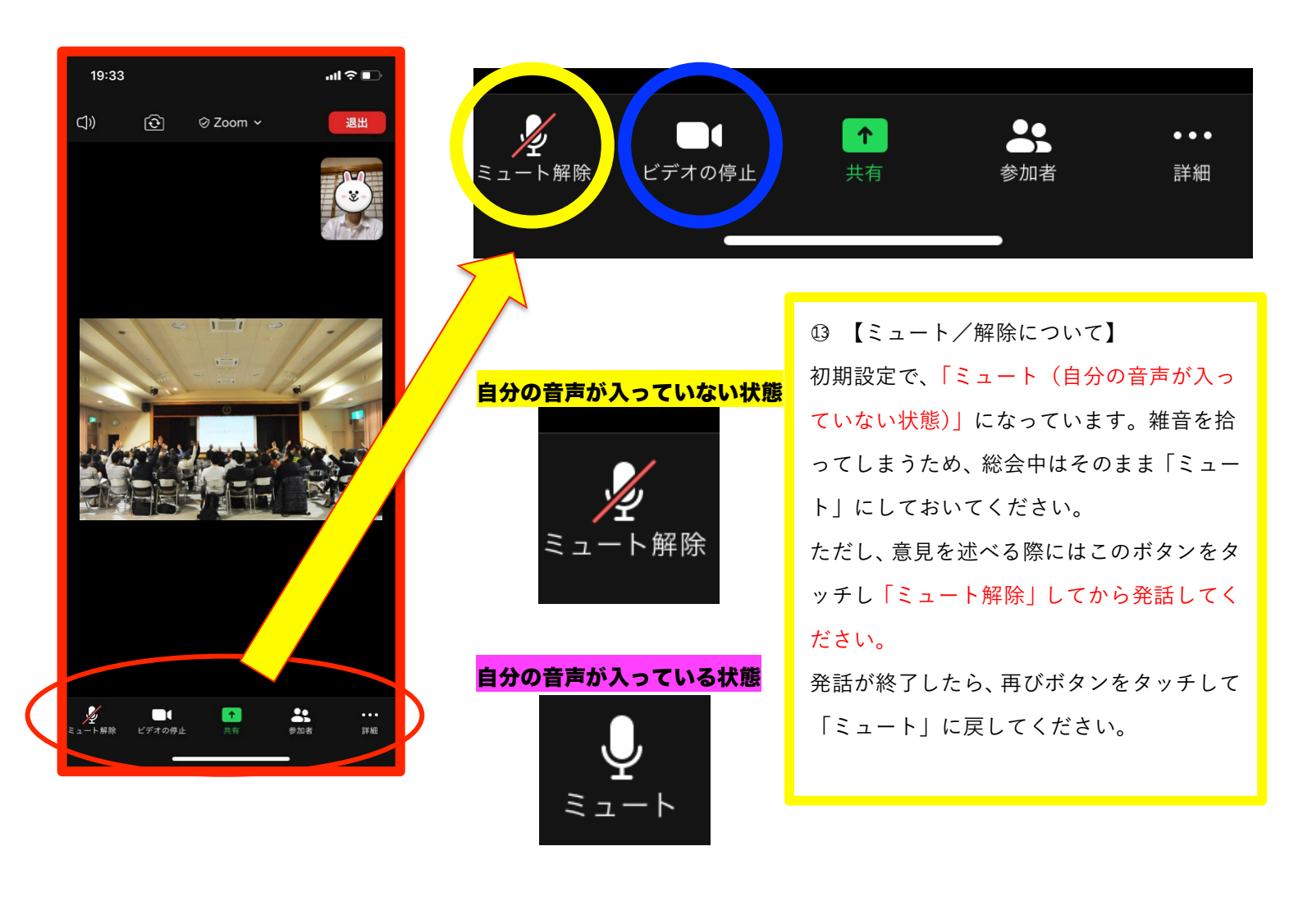

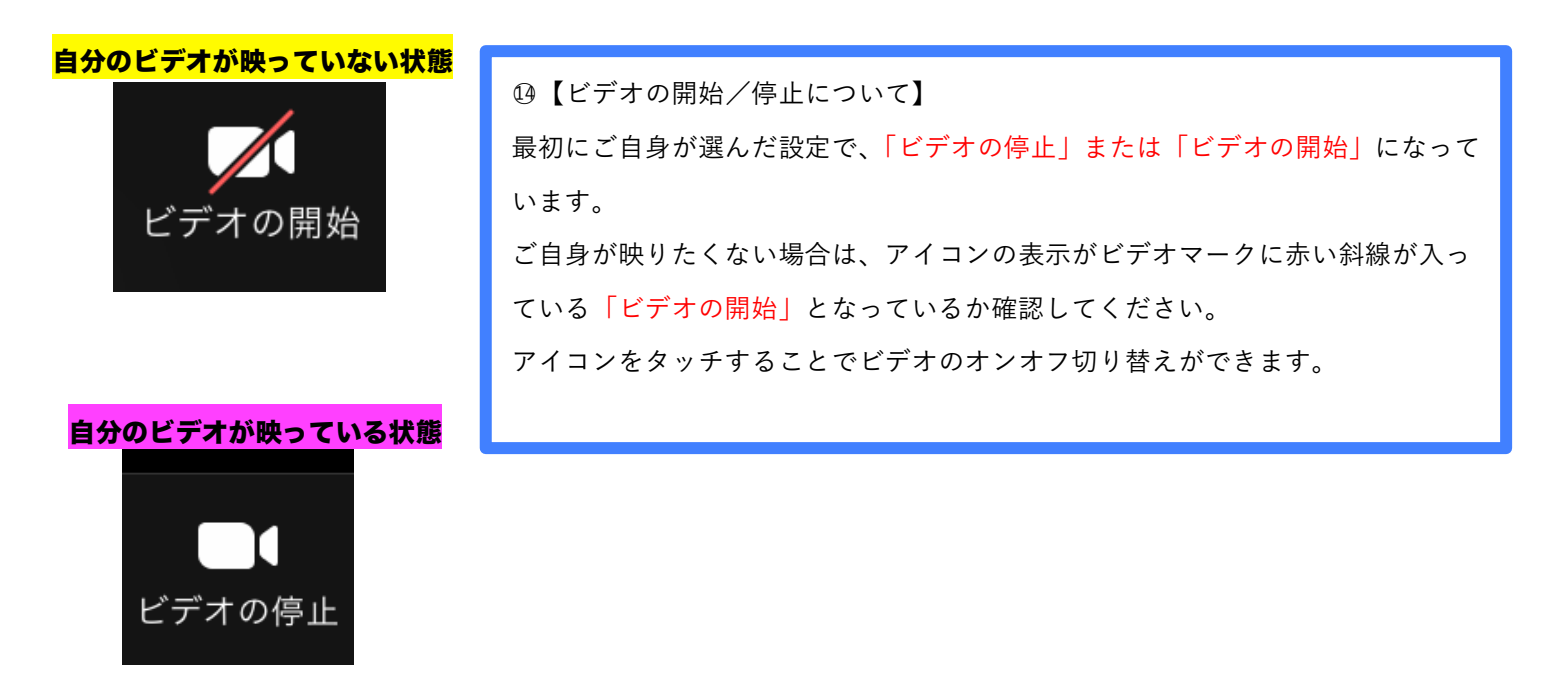

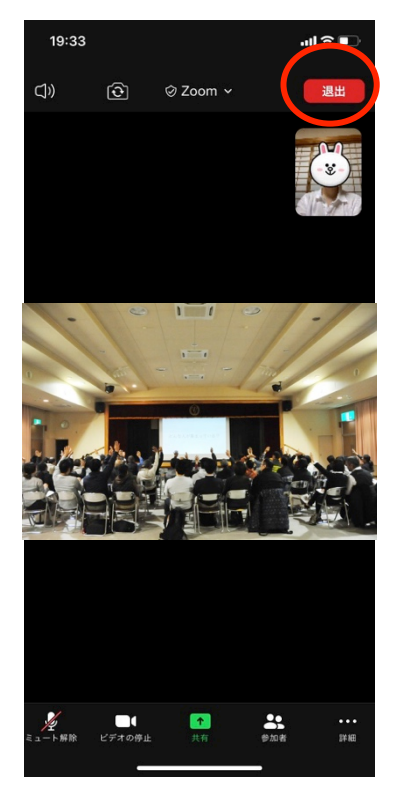

総会を退席する際は、
 右上の赤いボタン「退出」
 をクリックしてください。

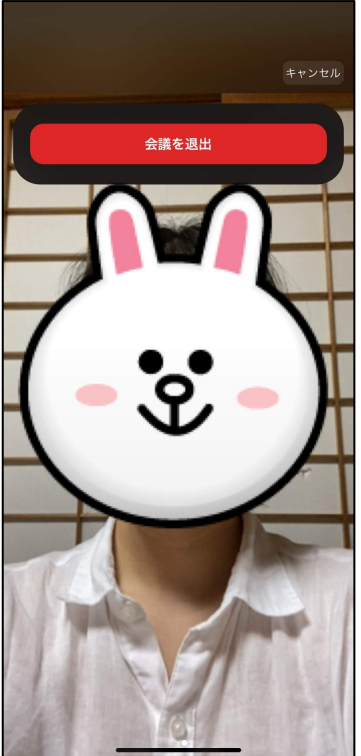

 ⑩ 続いて「会議を退出」
 をクリックすると、ご自 身との接続が終了しま
 す。ご出席ありがとうご ざいました!

| <b>(</b> )) | 安全運転モード        | 退出 |
|-------------|----------------|----|
|             |                |    |
|             | マイクはミュートされています |    |
|             | ビデオは停止されています   |    |
|             |                |    |
|             |                |    |
|             | 会話するに<br>はタップ  |    |
|             |                |    |
|             | • •            |    |

【補足】画面を左にスワ イプ(移動)するとこん な画面になります。右に スワイプすると元の画面 に戻ります。

以上になります。

ご不明な点がございましたら、下記までご連絡ください。

特定非営利活動法人グリーンバレー 電話 088-676-1178